## How to Attend a Facebook Party using the iPhone

## Step by Step:

- 1) Call into the conference line a few minutes early.
- Put your phone on speakerphone and tap the mute button if you'd like to mute yourself out.
- Press the home button at the bottom of your iPhone (this will take you back to your home screen without hanging up.)

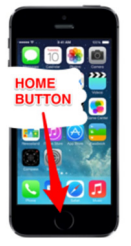

- 4) Open Facebook.
- 5) Go to the Event.
- 6) Scroll down to the "Pinned Post" (you may need to refresh Facebook multiple times by swiping down on the screen.) The pinned post is denoted by a yellow ribbon in the upper right hand corner and should be the top post.
- 7) Tap the first picture in the pinned post and it should now fill your screen.
- 8) Whenever the host says to move to the next picture, swipe from right to left.
- 9) To switch back to the call in order to hang up, tap "Done," then tap the green bar along the top.